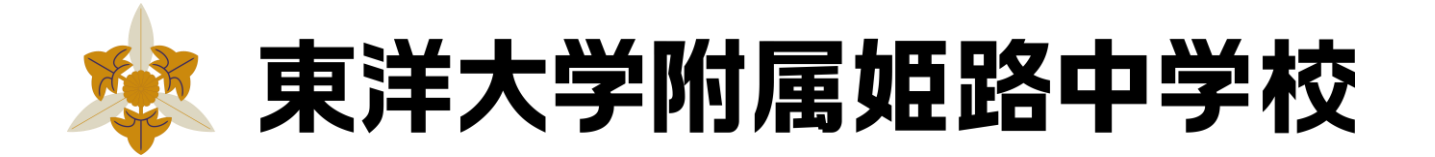

# 2025年度 Web出願 簡単ガイド

#### 東洋大学附属姫路中学校はWeb出願を導入しています。 このガイドをご覧になりながら出願準備を始めてください。

### ① Web出願サイトにアクセスしてマイページをつくる

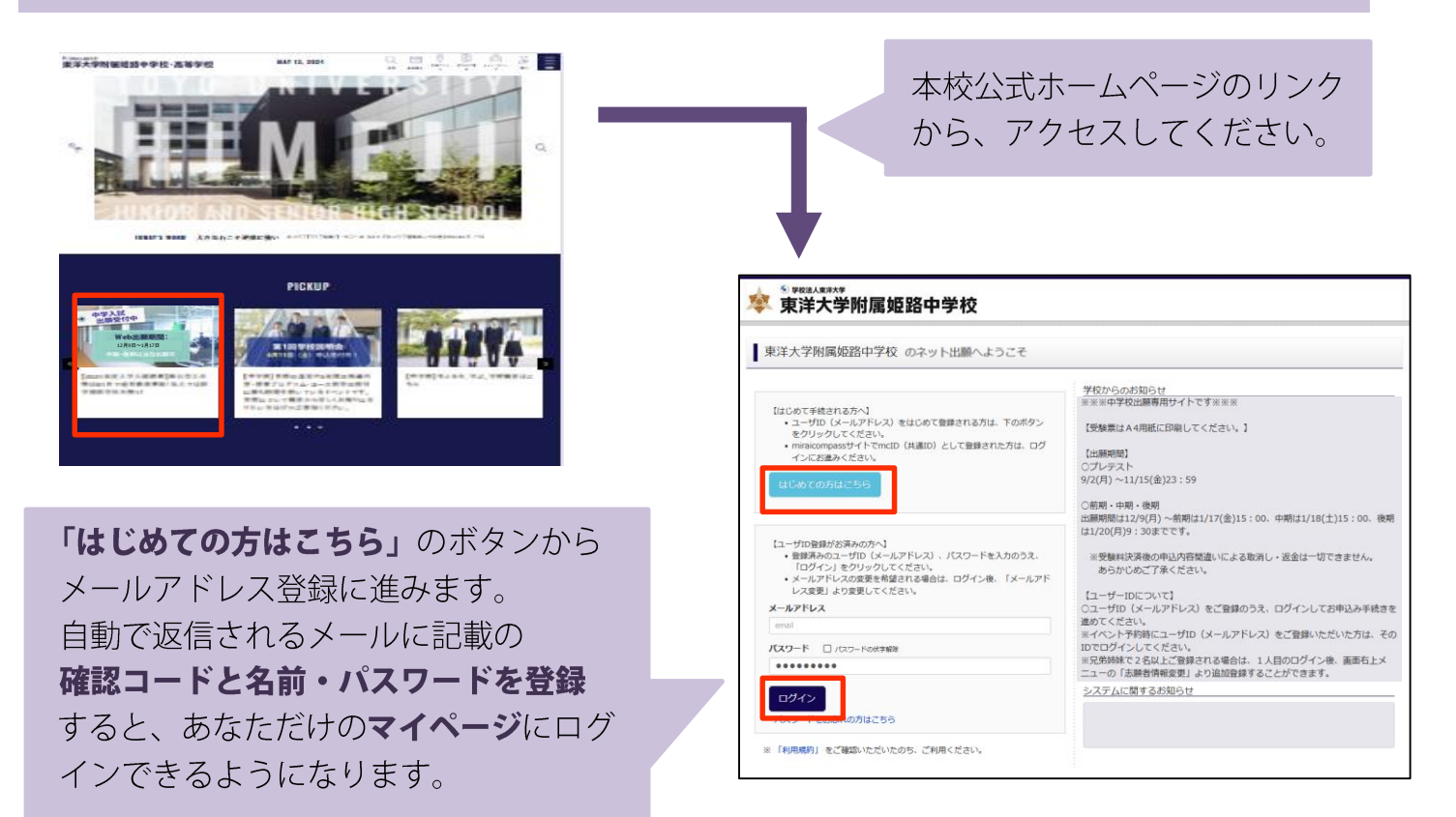

#### ※ Web出願サイトは 2024年9月2日(月)午前0時から開設します。

※ 画面イメージはサンプルです。実際の出願時に 変更される場合があります。

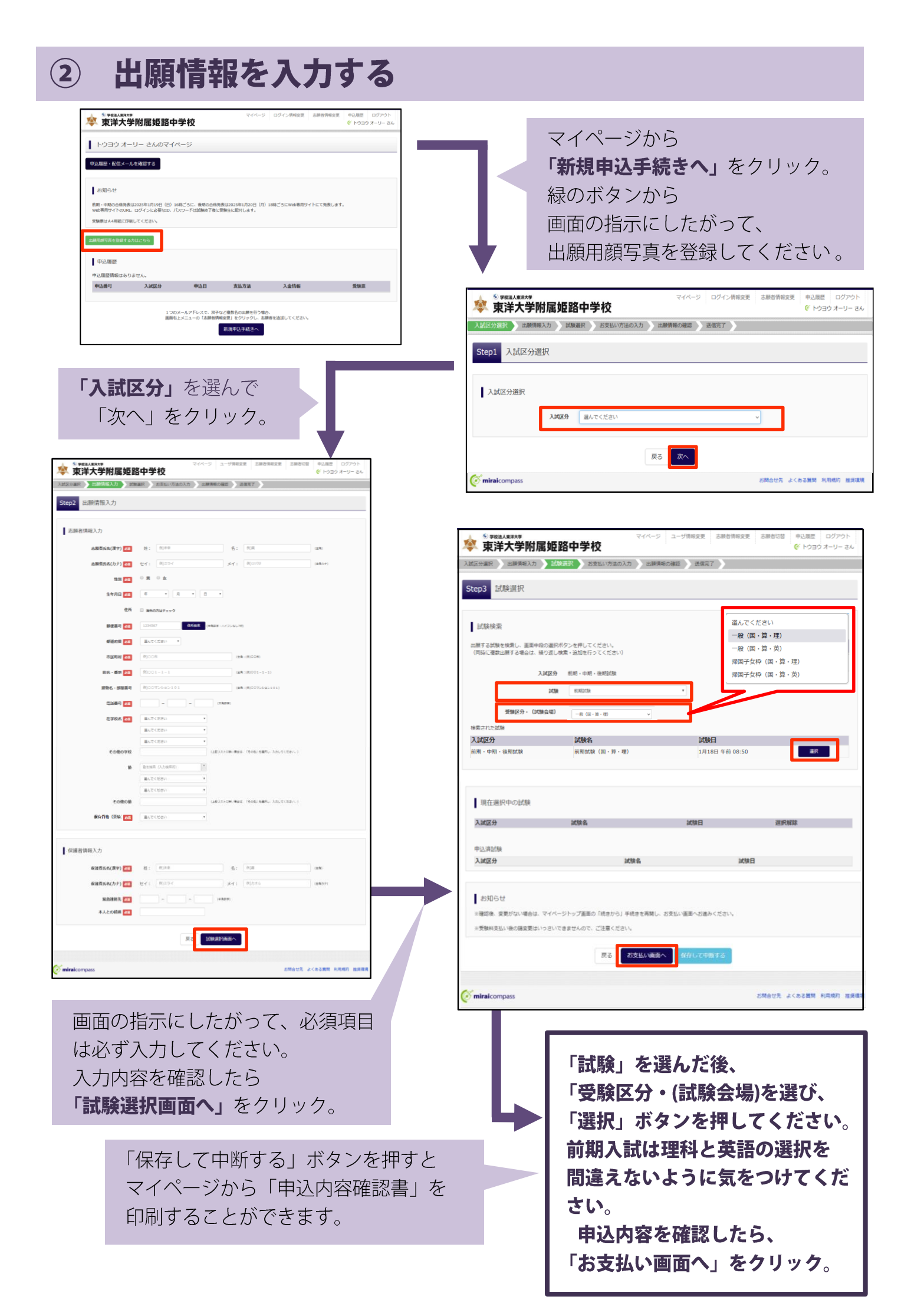

### ③ 受験料を支払い、受験票と写真票を印刷する

| 入却区分選択 と、出版情報入力 ) 試験選択 ) お支払い方法の入力 と、出版情報の確認 ) 送信売了 ) |                           |       |                           |  |
|-------------------------------------------------------|---------------------------|-------|---------------------------|--|
| Step4 お支払い方法の                                         | 入力                        |       |                           |  |
| 試験名・試験日                                               |                           |       |                           |  |
| 入試区分                                                  | 試験名                       |       | 試験日                       |  |
| 前期・中期・後期試験                                            | 前期試験(国・弊・理)               |       | 1月18日 午前 08:50            |  |
| 前期・中期・後期試験                                            | 中期試験(学校法人大原学属姫路校)         |       | 1月18日 午後 15:50            |  |
| 別間・中間・使期試験                                            | 使期间模                      |       | 1月20日 09:50               |  |
| お支払い方法の選択<br>※お支払い方法により事務于最終                          | が異なりますので、事務于数料を確認しお子続きしてく | (Kau. | 「南京平務161 ¥1 275 】         |  |
| • コンビニエンスストア                                          |                           |       | Takoli 1 Kred + 172, 2, 1 |  |
| ○ ペイジー・金融機関ATM                                        | (現金)                      |       |                           |  |
| ご利用可能な金融機能ATHについて                                     |                           |       |                           |  |
| ○ ペイジー・金融機関ATM                                        | (カード・遥幅)                  |       |                           |  |
| ご利用可能な含計機能ATMICOLVE                                   |                           |       |                           |  |
| ○ ペイジー (ネットバンキン                                       | ッグ)                       |       |                           |  |
|                                                       | 页る                        | 確認画面へ |                           |  |

画面の指示に従ってお支払い手続きを進めます。 入力した内容をもう一度確認して、間違いなければ「**上記内容で申し込む」**のボタンをクリックします。 ※この操作以降は内容の変更ができません。

登録したメールアドレスに通知が届いて いれば、操作は完了していますので、ご 安心ください。

※いずれの支払方法でも検定料とは別に 手数料がかかりますのでご了承ください。

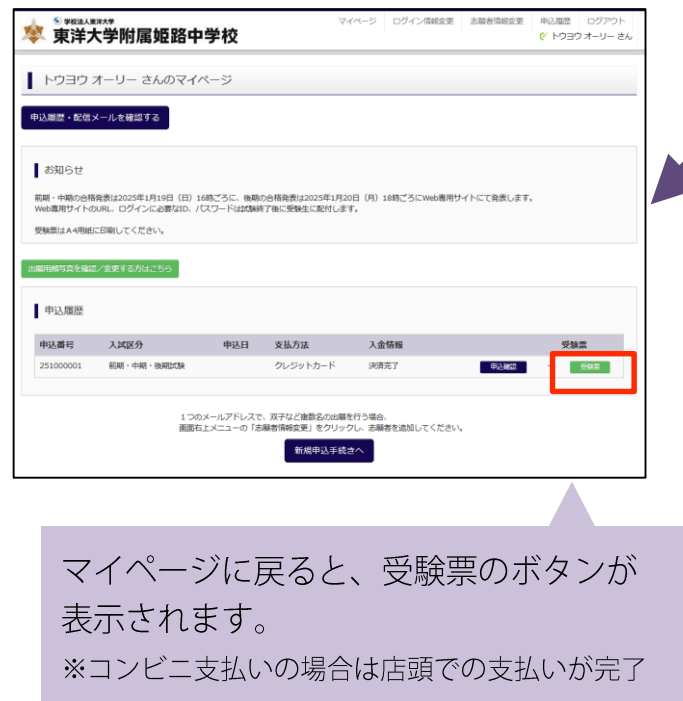

するまで表示されません。

「お支払い方法」を選択し、「確認画面へ」 をクリック。

※受験料のお支払いは出願期間 2024年12月9日(月) 午前0時からできるようになります。

#### ※プレテストは受験料0円で表示されます。

|                                                                                                    | 7-14-5 DSC/0808 2000088 9002 D                                |
|----------------------------------------------------------------------------------------------------|---------------------------------------------------------------|
| LLUX-YMER AMERICAN LANGER ATTICL (72203.5)                                                                                                    |                                                               |
| Step5 出版情報の確認                                                                                                    |                                                               |
|                                                                                                    |                                                               |
| 試験名・受験料・検定料・お支払い方法の確認                                                                                                    |                                                               |
| 143044 14304121 - 1811-1811-1<br>- 44684284 (1912) - 1811-1<br>- 1912) - 1912) -                                                                                                    | 州) レド1013 年初100:50-<br>1077時時時7月31 1月1013 年後 15:50-<br>09:50- |
| 22MP - M2271 60,00<br>5427-5427 1,27                                                                                                    | 2017)<br>7527                                                 |
| ### 61,37<br>219344,072                                                                                                    | 579                                                           |
| クレジットカード補                                                                                                    |                                                               |
| クレジットカード                                                                                                    | (XA(X))                                                       |
| セキュリティコード                                                                                                    | (88,87)                                                       |
| 24-02-00<br>000-00-00<br>000-00-00                                                                                                    |                                                               |
|                                                                                                    |                                                               |
|                                                                                                    |                                                               |
| 志願者情報の確認                                                                                                    |                                                               |
| 2.18年11月1日 第17 オーリー                                                                                                    |                                                               |
| 1581 (0)<br>1581 (0)                                                                                                    |                                                               |
| 5.47AD 20134702470223                                                                                                    |                                                               |
| Gan(Granter) Prise                                                                                                    |                                                               |
| GAR(202014) (約2.7)<br>GAR(202014) 第75                                                                                                    |                                                               |
| (GAN(1880-5 - M2264)) 1599                                                                                                    |                                                               |
| (19425(9421964) 0.74-26-26.5<br>(19425(9421964) 1511123370                                                                                                    |                                                               |
| 網羅市の加た小子校                                                                                                    |                                                               |
| で00回<br>語(平4255周囲(年))                                                                                                    |                                                               |
| 7.08                                                                                                    |                                                               |
| GEPTEDIK (8648) 3.52                                                                                                    |                                                               |
|                                                                                                    |                                                               |
| AMSREER(1+ナ)     ト・フェン クレコン       WEACHER:     000-0000       WEACHER:     000-0000       WEACHER:     000-0000       WEACHER:     000-0000       WEACHER:     000-0000       WEACHER:     000-0000       WEACHER:     000-0000                                                                                                    |                                                               |
| 水原有描写真                                                                                                    |                                                               |
| -                                                                                                    |                                                               |
|                                                                                                    |                                                               |
|                                                                                                    |                                                               |
| - 2023-00年10月1日 - 2020 日本小小<br>- 1.2010年7月10日 - 2020 - 2010年8月1日 - 2020日 - 2020日<br>- 2020日日 - 2020年7月1日 - 2020日 - 2020日<br>- 2023日 - 2020日 - 2020日 - 2020日 - 2020日 - 2020日<br>- 2023日 - 2020日 - 2020日 - 2020日 - 2020日 - 2020日<br>- 2023日 - 2020日 - 2020日 - 2020日 - 2020日 - 2020日<br>- 2023日 - 2020日 - 2020日 - 2020日 - 2020日 - 2020日 - 2020日 - 2020日<br>- 2023日 - 2020日 - 2020日 - 2020日 - 2020日 - 2020日<br>- 2023日 - 2020日 - 2020日 - 2020日 - 2020日 - 2020日 - 2020日<br>- 2023日 - 2020日 - 2020日 - 2020日 - 2020日 - 2020日 - 2020日<br>- 2023日 - 2020日 - 202000 - 20200 - 20200<br>- 20200 - 20200 - 20200 - 20200 - 20200 - 20200 - 20200 - 20200 - 20200 - 20200 - 20200 - 20200 - 20200<br>- 20200 - 20200 - 20200 - 20200 - 20200 - 20200 - 20200 - 20200 - 20200 - 20200 - 20200 - 20200 - 20200 - 20200<br>- 20200 - 20200 - 20200 - 20200 - 20200 - 20200 - 20200 - 20200 - 20200 - 20200 - 20200 - 20200 - 20200 - 20200<br>- 20200 - 20200 - 20200 - 20200 - 20200 - 20200 - 20200 - 20200 - 20200 - 20200 - 20200 - 20200 - 20200 - 20200<br>- 20200 - 20200 - 202000 - 202000 - 202000 - 202000 - 20200000000                                                                                                    | C STALL                                                       |
|                                                                                                    | (CDM)                                                         |
|                                                                                                    | (C2585).                                                      |
| полниции полниции на полниции полниции полниции на полниции полниции полниции на полниции полниции полниции на полниции полниции полниции на полниции полниции полниции на полниции полниции полниции полниции полниции полниции полниции полниции полниции полниции полниции                                                                                                    | C 2006-1                                                      |
| авидения порадина, воло<br>волочитальная порадина,<br>портист и порадина, волочитальной<br>портист и порадина, волочитальной<br>портист и порадина, волочитальной<br>портист и порадина, воло<br>в портист и портист и портист и<br>портист и портист и<br>портист и портист и<br>портист и портист и<br>портист и<br>портист | 15/50                                                         |
| Алахизая Алахизая                                                                                                    | C09851                                                        |
|                                                                                                    | C 2949-1.<br>15-58                                            |
| 1.000.0000.000000000000000000000000                                                                                                    | -CMALL                                                        |
|                                                                                                    | 15-50                                                         |
|                                                                                                    | 507844<br>15-58                                               |
|                                                                                                    | 507844<br>15-58                                               |
| λαλλοματιστορικός καιροτοικός       Τματροτοικούς το συνάστου αρώς       το συνόστος το συνάστου αρώς       το συνόστος συνόστος συνάστου αρώς       το συνόστος συνόστος συνόστος       το συνόστος συνόστος συνόστος       το συνόστος συνόστος συνόστος       το συνόστος συνόστος συνόστος       το συνόστος συνόστος συνόστος                                                                                                    | CCMAL                                                         |

※ 画面イメージはサンプルです。実際の出願時に変更される場合があります。

## ④ 印刷した受験票と写真票を受験当日に提出する

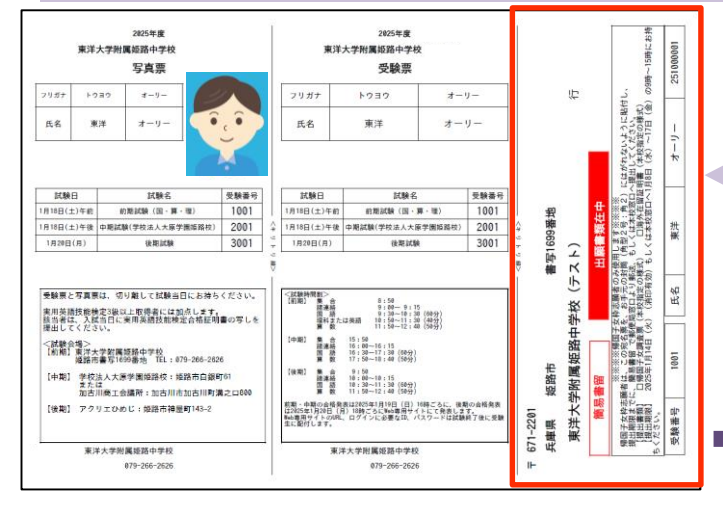

※ 画面イメージはサンプルです。実際の出願時に変更 される場合があります。

マイページからPDFをA4用紙に印刷します。 赤枠部分は帰国子女枠での出願者のみが使用 します。

※保存したPDFファイルはコンビニのマルチコピー機 でも印刷可能です。詳しくはコンビニ店頭でお尋ねく ださい。

受験票と写真票を切り離し、**受験当日に両方** とも持参してください。

### 以上で出願手続きは完了です!

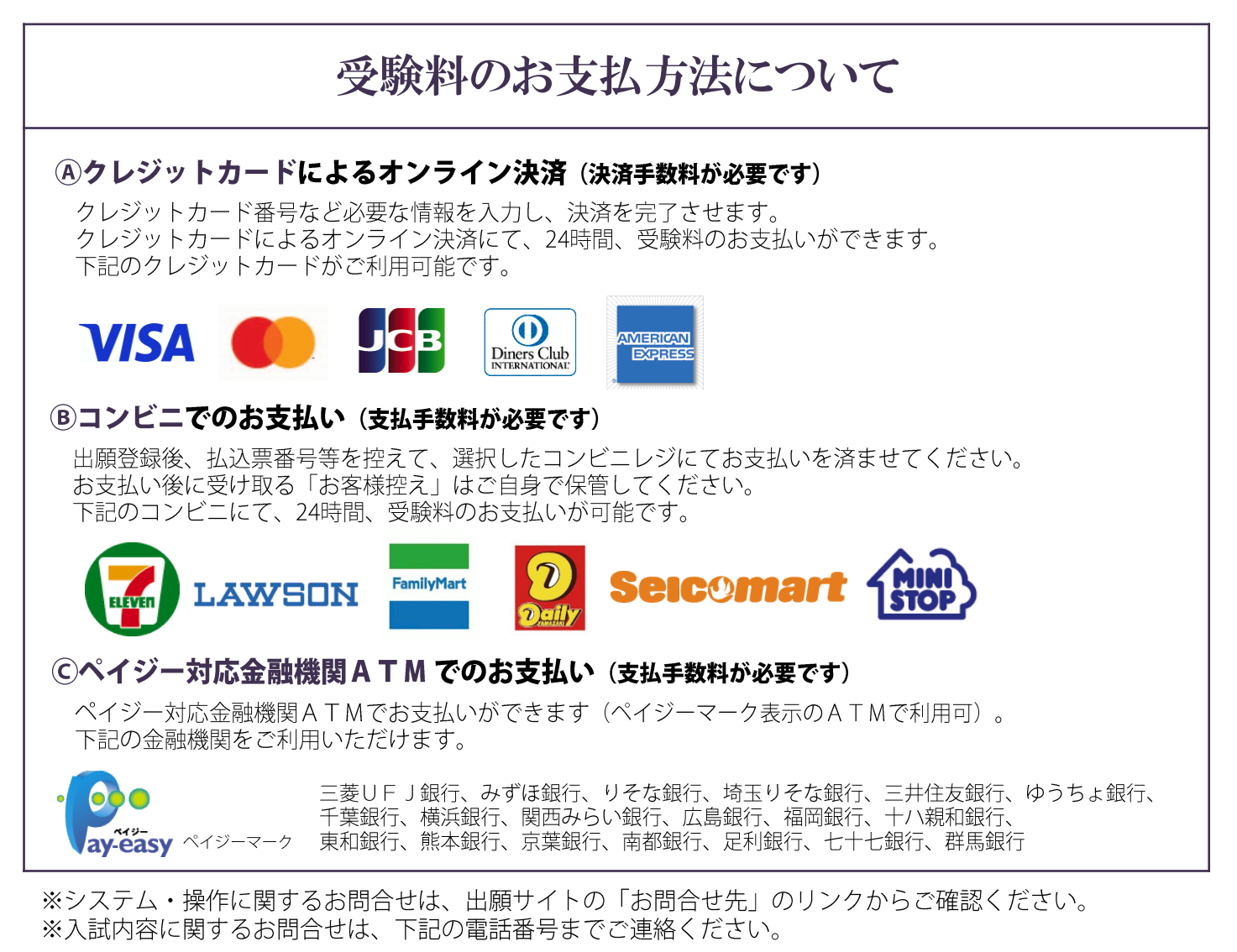

| 8-30 |                  | 〒671-2201 姫路市書写1699番地                |
|------|------------------|--------------------------------------|
|      | 果洋大学附属姫路屮学校・尚寺学校 | TEL(079)266-2626(代) FAX(079)266-4590 |